# Recently, we have launched e-PPF through Internet Banking System. The details of the Scheme is as under for uploading the same at PNB Website :-

Facility of PPF Account Opening using Internet Banking System (IBS) ID and Password by customers has been started in PNB. Customer can avail this facility round the clock by Log-in to Internet Banking System using his ID and Password following the simple steps mentioned hereunder :

#### (A) For IBS Users using their IBS ID & Password

#### <u>Step I</u>

- (i) Log-in to **IBS** using **ID** and **Password**.
- (ii) Go to option "My short-cut" <> "PPF Account" <> "Open a PPF Account".
- (iii) Inet PPF Account opening shall populate on screen.

#### <u>Step II</u>

- (i) From Drop Down Menu, please choose Self A/c or Minor A/c.
- (ii) Fill up all the **PPF Account Opening details** available on screen and select a name of authorized branch from drop down menu where the PPF Account shall be opened and maintained.
- (iii) Enter **Submit**.

#### <u>Step III</u>

- (i) After "Submit", Request Confirmation screen shall appear.
- (ii) Enter Transaction Password and "Submit".

#### Step IV

(i) After entering Submit, "**Cyber Receip**t" with **GBM Reference number** shall be generated on IBS screen. Information submitted by IBS user for opening PPF Account shall be available for 7 days only.

#### <u>Step V</u>

- (i) Press OK button to download **PDF file** and take **print-out of Account Opening Form** (AOF) having GBM Reference on it.
- (ii) Paste the **Photo** on Account Opening Form and enclose the copy **KYC documents** e.g., Copy of PAN No, Copy of Ration Card, Copy of Voter ID etc.
- (iii) Hand-over the Account Opening Form along with KYC documents to the authorised PPF branch selected by him from drop down menu where the PPF Account shall be opened.

## (B) For GBM-PPF Users at PPF Authorised Branch

## <u>Step I</u>

(i) Branch User to Log-in to GBM <> PPF.

# <u>Step II</u>

(i) Select sub-option "Inet Account Opening" i.e. last option available under main option "Masters".

# <u>Step III</u>

(i) Click on **"Add"** button and select the **"GBM reference No**." available on Account Opening Form, by **using TORCH** icon and **Submit**.

## Step IV

(i) After submit, **Account Opening** screen with GBM Reference No. will appear with details of PPF Account Holder. The fields can be edited before verification.

## Step V

(i) Check PPF Account Opening details ensuring that all the details are filled in GBM-PPF procedurally and Submit.

## <u>Step VI</u>

(i) After **Submit**, **PPF Account Number** will be generated.

## Step VI : Verification Process

- (i) After generation of PPF Account Number, branch with different user ID in GBM-PPF has to verify the record of PPF Account Number by selecting GBM <> PPF <> Inet Account opening <> Verify.
- (ii) Select the **GBM Reference No.** by click on **Torch Icon** available on GBM-PPF screen and press **Submit** button ensuring that all details of PPF Account opening are correctly feeded in GBM-PPF.
- (iii) **PPF Account successfully verified** will appear on GBM-PPF screen.
- (iv) Make transaction in the PPF Account with the amount tendered by customer.
- (v) PPF Account No. shall be linked immediately with IBS ID & Password of customer for making transactions in the account on-line.

2. Facility of depositing subscription in PPF Account on-line, using IBS ID/Password by the customer has been provided and made live. Customer can avail this facility from 6 a.m. to 8 p.m. by log-in to IBS using his ID and password. Simple steps for depositing PPF subscription on-line are given hereunder :-

- (i) Log-in to IBS using ID/password.
- (ii) Go to option "Accounts" <> PPF Accounts
- (iii) Select PPF Account Number from authorised SOLs.
- (iv) After selecting PPF Account number, click on "Make Payment" icon.
- (v) Enter subscription amount to be deposited and click 'continue' icon.
- (vi) Enter transaction password to confirm the payment and click on 'submit' icon.
- (vii) On clicking 'submit' icon, amount entered by user will be credited to his/her PPF account. In case, there is error, the system shall display the same on screen.